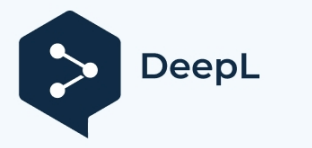

订阅DeepL Pro以翻译大型文件。 欲了解更多信息,请访问www.DeepL.com/pro。

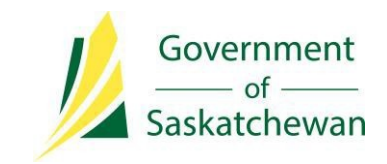

# OASIS 国际技术工人用户指南 医疗保健意向书简介

如需了解更多信息,请联系

**萨斯喀彻温省政府** 移民和职业培训部移民服务处 萨斯喀彻温省移民提名计划7楼,汉密尔顿街1945号 里贾纳,萨斯喀彻温省 S4P 2C8

电话: (加拿大 001) 833-613-0485 (加拿大 001) 833-613-0485 传真: (Canada 001) 306-798-0713 (Canada 001) 306-798-0713 咨询: immigration@gov.sk.ca网站 www.saskatchewan.ca/sinp

2021年12月更新

# 目录

| ġ                   | .3 |
|---------------------|----|
| / 部分:创建 OASIS 账户    | .3 |
| 2 部分:输入个人信息         | .7 |
| 3 部分:确定您的资格和子类      | 10 |
| 4 部分:申报顾问(如适用)      | 13 |
| 5 部分:完整的意向书评分表      | 14 |
| 教育与培训               | 14 |
| 技能工作经验              | 16 |
| 语言能力                | 16 |
| 年龄                  | 17 |
| 与萨斯喀彻温省劳动力市场的联系和适应性 | 17 |
| 其他信息                | 18 |
| 6部分: 审查和提交意向书       | ٤9 |
| 肖意向书                | 20 |
| 交意向书后更新             | 20 |

### 导言

欲了解有关意向书系统的更多信息,请访问网站: www.saskatchewan.ca/healthcare-eoi

您必须在 SINP 的在线申请系统 OASIS 上注册并创建账户,才能创建 EOI 档案。请参阅第1部分,了解注册说明。

本指南分为6个部分,概述了创建和提交意向书(EOI)的步骤:

- 1. 创建 OASIS 账户
- 2. 输入个人信息
- 3. 确定您的资格和子类
- 4. 完成 EOI 积分网格
- 5. 申报顾问(如适用)
- 6. 审查和提交意向书

# 第1部分: 创建 OASIS 账户

如果您之前的申请尚未处理,则无需创建新账户。请参阅第2部分继续。

• 点击以下链接进入 SINP 在线申请系统: https://immigration.saskatchewan.ca/

| Saskatchewan Immigrant Nom                         | ninee Program |
|----------------------------------------------------|---------------|
| Welcome to the SINP Administration Web Application |               |
| USERNAME                                           |               |
| Password                                           |               |
| Login                                              | Register      |
| Forgot your password?                              | 0             |

• 点击注册。

#### • 单击选择注册类型。

|                                             | Onland - Devintertien Trans               |   |
|---------------------------------------------|-------------------------------------------|---|
|                                             | Select a Registration Type                | Ŭ |
| Select a Registration Type                  |                                           |   |
| Intrepreneur Applicants that applied before | re March 23, 2015 and all Farm Applicants |   |
| SINP Applicant or Expression of Interest C  | Candidate                                 | - |
| mployers                                    |                                           |   |

- 选择合适的注册类型,然后单击 "继续":
   申请人: SINP 申请人或意向书候选人
- 创建用户名。用户名不得包含空格或下划线 ('\_') 以外的任何特殊字符。您的用户名将用于访问您的 OASIS 账户。

请在空白处用户名。请使用**标题大小写**输入所有其他内容。\_\_\_\_\_

- **输入您护照上的名**、中名和姓。
- 输入您的出生日期(日期-月-年)。
- 输入您的电子邮件地址。

| Please create a Username* | JSMITH                                                           |
|---------------------------|------------------------------------------------------------------|
|                           | Must not contain spaces or any special characters other than '_' |
| First Name*               | John                                                             |
| Middle Name               |                                                                  |
| Family Name*              | Smith                                                            |
| Date of Birth*            | 10-Jan-1980                                                      |
|                           | Date must be entered as DD-Mon-YYYY<br>Example: 01-Jan-2015      |
| Email Address*            | johnsmith@gmail.com                                              |
|                           | Password will be sent here.                                      |
| Register                  | Cancel                                                           |

● 点击**注册**。

登录 OASIS 的信息。

Your username and password are: Username: JSMITH Password: \*p65T This user name and password will allow you to create and submit your application with the SINP. Note - The password is case sensitive.

您将收到一封包含用户名和密码的电子邮件。您需要

• 登录 OASIS

在登录页面,输入电子邮件发送的用户名和密码,然后点击**登录**。

| JSMITH               |          | _ |
|----------------------|----------|---|
|                      |          |   |
| Login                | Register |   |
| orgot your password? |          | 0 |

#### 然后系统会提示您更改密码。

| <u> </u> |                                    | 1 |
|----------|------------------------------------|---|
|          | 请注意以下密码要求:                         |   |
|          | ● 至少有八个字符;                         |   |
|          | <ul> <li>至少包含以下三个类别的字符:</li> </ul> |   |
|          | - 英文大写字母(A - Z);                   |   |
|          | - 英文小写字母(a - z);                   |   |
|          | - 数字(0 - 9);                       |   |
| Ľ        | - 非字母数字符号(如:!)                     |   |
| Ì.       | • 不包含用户的账户名。                       |   |
|          |                                    |   |

| The password on your account has expi                                                                                                    | ired. Please use this form to change your password. |  |
|----------------------------------------------------------------------------------------------------|-----------------------------------------------------|--|
| Password Standards                                                                                                    |                                                     |  |
| Account passwords must, at a minimum<br>have at least eight characters;<br>contain characters from at least three<br>= English uppercase letters (A - Z);<br>= English lowercase letters (a - z);<br>= Numbers (0 - 9);<br>= Non-alphanumeric symbols (e.g.: 1, 4),<br>= not contain your user's account name | 1:<br>of the following categories:<br>/,\$,%)       |  |
|                                                                                                    |                                                     |  |
| Current Password                                                                                                    |                                                     |  |
| Current Password<br>New Password                                                                                                    |                                                     |  |
| Current Password<br>New Password<br>New Password (Confirm)                                                                                                    | ••••••                                              |  |

#### • 披露个人信息的权力

点击 "我同意 "按钮,即可获取相关信息。

| I understand that the information collected, used and stored within the Saskatchewan Immigrant<br>Nominee Program (SINP) Online Application System (OASIS) constitutes personal information and is<br>subject to the provisions of The Freedom of Information and Protection of Privacy Act and relevant<br>regulations.                             |
|----------------------------------------------------------------------------------------------------|
| I understand that unauthorized access to OASIS is strictly prohibited, and the information contained<br>within is to be used and/or disclosed exclusively for the purposes for which it was acquired, or in<br>accordance with the Acts listed above. Any use or disclosure of this information for any other purposed<br>may result in prosecution. |
| I confirm my understanding of all the previous statements and have asked for and received an<br>explanation, or language translation if required, of every point that was not clear to me.                                                                                                    |
| <br>                                                                                                    |
| IAGREE                                                                                                    |

为了继续登录 OASIS,所有用户都必须同意披露以下信息

• 找回用户 ID 或密码

要恢复账户访问权限,请在登录页面点击 "忘记用户 ID 或密码?",然后选择恢复方法。

| Forgot your User ID or Password?                                                                                                    |                                                                                                    |
|----------------------------------------------------------------------------------------------------|----------------------------------------------------------------------------------------------------|
| <ol> <li>To recover your password:<br/>Simply enter your User ID by choosing "User ID'<br/>will be sent to the email address associated witl</li> <li>To recover your username:<br/>Simply enter your Email Address by choosing "E<br/>usernames will be sent to the entered email add<br/>reset the password of your specific account, foll</li> </ol> | " as recovery method and click "Submit". New temporary password<br>h your account.<br>Email" as recovery method and click "Submit". List of associated<br>dress. This will not reset password of any associated account(s). To<br>low the instructions of step 1. |
| Recovery Method:                                                                                                    | User ID Email                                                                                                    |
|                                                                                                    | Submit                                                                                                    |
|                                                                                                    |                                                                                                    |

选择 "用户 ID "重置密码。系统会要求您输入创建账户时使用的用户名。一封包含用户名和临时密码的电子邮件将发送到与 用户 ID(或用户名)关联的电子邮件地址。

如果要使用使用过的电子邮件地址恢复账户,请单击 "电子邮件 "作为恢复方法。与您的电子邮件地址相关联的用户名列表 将通过电子邮件发送给您。要重置密码,需要使用恢复方法 "用户 ID "执行上一步操作。

# 第2部分: 输入个人信息

• 点击 "请单击此处开始 "按钮

| This is the Navigation Panel. This area will show<br>your place in the application and can be used to<br>move through the application. | 1    |                      |                 | 1 |
|----------------------------------------------------------------------------------------------------|------|----------------------|-----------------|---|
| And the Delition is open or coard the paleet                                                                                           | Plea | se dick here to<br>m | Change Password |   |
| Account - JBMTH<br>Redications (1)                                                                                                    | D    |                      |                 |   |
|                                                                                                    | 2    |                      |                 |   |

• 填写下面要求的所有申请人信息和护照详细信息:

| Birthdate and Address Info for Matthew Leier                                                                                                    |                                                                                                    | Save . |
|----------------------------------------------------------------------------------------------------|----------------------------------------------------------------------------------------------------|--------|
| Please enter the applicant's personal contact information and birth date in the fields below. If the applie<br>Use of a Representative (IMM5476) form.<br>At any time you can click the 🖬 to the right to save your responses. | cant has a representative that will be conducting business on their behalf, the representative's contact information should be provided on the fed                                    | eral   |
| Once you have entered your information, please click the 'Continue to Next Section                                                                                                    | n' button above. If you do not see the button, you have not saved all the required fields.                                                                                            |        |
| Prefix*                                                                                                    | ٥                                                                                                    |        |
| A Given Name                                                                                                    | Matthew                                                                                                    |        |
| /m Middle Name                                                                                                    |                                                                                                    |        |
| 🏂 Surname                                                                                                    | Leier                                                                                                    |        |
| Gender*                                                                                                    | 0                                                                                                    |        |
| Marital Status*                                                                                                    | 0                                                                                                    |        |
| ▲ Date of Birth                                                                                                    | 01-Dec-1960                                                                                                    |        |
|                                                                                                    | Date must be entered as DD-Mon-YYYY<br>Example: 01-Jan-2015                                                                                                    |        |
| Passport Number*                                                                                                    |                                                                                                    |        |
| Passport Expiry Date*                                                                                                    | DD-Mon-YYYY                                                                                                    |        |
| Intended Destination for Settlement                                                                                                    | 0                                                                                                    |        |
| In which country do you currently reside?*                                                                                                    | 0                                                                                                    |        |
|                                                                                                    | (Your source country will not impact your chances of being invited to apply to the SINP. This information will be used to notify<br>you of any recruitment missions in your country.) |        |

#### • 填写住宅/家庭地址:

| Residential/Home Address |   |  |
|--------------------------|---|--|
| Address Line 1*          |   |  |
| Address Line 2           |   |  |
| Address Line 3           |   |  |
| City / Town*             |   |  |
| Province/State*          | 0 |  |
| Postal Code              |   |  |
| Country*                 | 0 |  |

如果您的家庭住址在加拿大境外,请在省/州下选择国际/加拿大境外,然后输入您所在的省份。

| Province/State*                                                   | International/Outside Canada | 0 |
|-------------------------------------------------------------------|------------------------------|---|
| If international, please specify province or state name           |                              |   |
| 用你的家庭地址与邮家地址相同一 诗方 "邮                                             | 《安地址县不与社交/宏庭地址相同2            |   |
| 未忍的豕庭地址与邮奇地址相问,                                                   | 》奇地址定百与住七/豕庭地址相问:            |   |
|                                                                   |                              |   |
|                                                                   |                              |   |
| Is the mailing address the same as the Residential/Home Address?* | Yes No                       |   |
|                                                                   |                              |   |

如果与家庭住址不同,请填写邮寄地址和电话号码:

| ♥                                                                                                    |
|----------------------------------------------------------------------------------------------------|
|                                                                                                    |
| 0                                                                                                    |
|                                                                                                    |
|                                                                                                    |
|                                                                                                    |
| The Applicant's Email Address is a required field and must include the applicant's email                                                                                  |
| address for the application to be considered complete. The application may be subject<br>to an integrity review for misrepresentation if the email address entered in the |
|                                                                                                    |

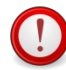

申请人的电子邮件地址是必填字段,必须包含申请人的电子邮件地址,申请才算完整。如果在 "申请人电子邮件 地址 "中输入的电子邮件地址不是申请人的电子邮件地址,申请可能会因虚假陈述而受到诚信审查。 • 请选择一个适合您的选项:

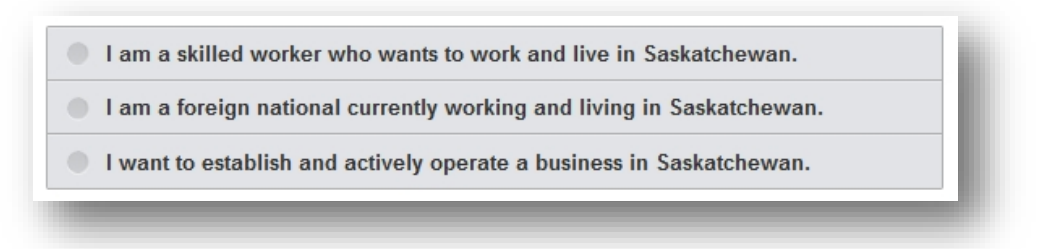

#### 如果要指定代表,请选择 "是",否则请选择 "否"。

Do you have a representative that will be conducting business on your behalf with Immigration, Refugees and Citizenship Canada (IRCC), the Immigration and Refugee Board (IRB), Canada Border Services Agency (CBSA) and the Saskatchewan Immigrant Nominee Program(SINP)? \*

#### 如果选择 "是",请填写顾问的电子邮件地址

| Do you have a representative that will be conducting business on your behalf<br>with Immigration, Refugees and Citizenship Canada (IRCC), the Immigration<br>and Refugee Board (IRB), Canada Border Services Agency (CBSA) and the<br>Saskatchewan Immigrant Nominee Program(SINP)? *<br>Email address for Consultant | Yes No |  |
|----------------------------------------------------------------------------------------------------|--------|--|
|----------------------------------------------------------------------------------------------------|--------|--|

#### 点击下面的链接,了解使用代表的相关信息:

https://www.saskatchewan.ca/residents/moving-to-saskatchewan/provide-immigration- services/immigration-consultant-and-foreign-worker-recruiter-licensing- and responsibilities

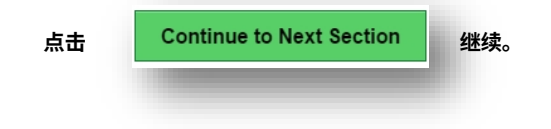

No

## 第3部分:确定您的资格和子类

 您必须回答本页的一系列问题,以确定资格和申请类别。首先,要提交医疗保健 EOI,您必须选择一个符合条件的 职业。

| Are you applying for the Saskatchewan Graduate Temporary Measure?                          |                                                                                                    |
|--------------------------------------------------------------------------------------------|----------------------------------------------------------------------------------------------------|
|                                                                                            | Tes                                                                                                    |
|                                                                                            | Students living in Saskatchewan on September 1, 2020 that have gradualed from post-secondary designated learning<br>institution in Saskatchewan and have legally lived in Saskatchewan for at least 24 months in the last three years may be<br>eligible to apply through this Temporary Measure. |
| Do you have a current job offer?*                                                          | Yes No                                                                                                    |
| Have you been accepted into Immigration, Refugees and Citizenship Canada's Express Entry   |                                                                                                    |
| pool and have an Express Entry Profile Number? *                                           | Yes No                                                                                                    |
| Please select your intended occupation*                                                    | 1011 University and factors and leaders                                                                                                    |
|                                                                                            | 4011 - University professors and lecturers                                                                                                    |
|                                                                                            | 2283 - Information systems testing technicians                                                                                                    |
| Please check to see if your occupation is regulated or requires professional certif        | iicat 5012 - Registered nurses and registered psychiatric nurse                                                                                                    |
|                                                                                            | 3122 - Allied originary health practitioners                                                                                                    |
| If your occupation is regulated or requires professional certification, you will need      | d to 3131 - Pharmacists                                                                                                    |
| will assess if you have chosen the correct occupation in Canada by reviewing you           | Jr e43141 - Audiologists and speech-language pathologists                                                                                                    |
| documentation. The processing of your application will be paused until you obtain          | n th 3142 - Physiotherapists                                                                                                    |
|                                                                                            | 3143 - Occupational therapists                                                                                                    |
| Have you completed post-secondary education, training or apprenticeship from a university. | 3211 - Medical laboratory technologists                                                                                                    |
| college or trade school that resulted in a degree, diplome or contificate? (V/h)*          | 3212 - Medical laboratory technicians and pathologists' assistants                                                                                                    |
| conege, or trade school that resulted in a degree, diploma or certificate? (Y/N)           | 3214 - Clinical perfusionists and cardiopulmonary technologists                                                                                                    |
| Is your degree, diploma or certificate related to the occupation you have chosen above?*   | 3215 - Medical radiation technologists                                                                                                    |
| to you augroe, aprend of contracto related to the occupation you have choice above?        | 2210 - misuical sulligraphies<br>2317 - Cardiologue tachoologies and electrophysiological diagnastic tachoologiese in eic                                                                                                    |
|                                                                                            | 2217 - Canology technologiae and electrophysiological diagnosis technologists, 11.8.0.                                                                                                    |
|                                                                                            | DZ 17 - VIDELIDEDICALIECTIORODISIS AND LECTOCIAUS LEXCEDLOETIAL DEBUILT                                                                                                    |
|                                                                                            | 3215 - Ontal technologists and technicians and laboratory assistants                                                                                                    |
|                                                                                            | 3213 - Unter medical rectiniologists and rectinicians (except dential nearin)<br>3223 - Dental technologists, technicians and laboratory assistants<br>3233 - Licensed practical nurses                                                                                                    |
|                                                                                            | 223 - Oniel feotoal ecologias and econocidas (except denomenant)<br>2233 - Denta technologistis, technicians and laboratory assistants<br>2334 - Paramedical occupations                                                                                                    |
|                                                                                            | 223 - Denta lechnologist and lechnologist and laboratory assistants<br>223 - Denta lechnologist, etchnologist, and laboratory assistants<br>2333 - Licensed practical nurses<br>2334 - Paramedical occupations<br>2337 - Other technical occupations in therapy and assessment                    |

#### 紧缺职业和快速入境职业要求。如果您的职业受到管制或需要专业认证,您的雇主在聘用您之前可能需

要上述清单中的文件。

#### 您必须在回答以下所有剩余问题后才能继续。

| Hav<br>app<br>resi | Have you completed post-secondary education, training or<br>apprenticeship from a university, college, or trade school that<br>resulted in a degree, diploma or certificate? (Y/N)* |  | Yes | No |  |
|--------------------|----------------------------------------------------------------------------------------------------|--|-----|----|--|
| ls y<br>you        | Is your degree, diploma or certificate related to the occupation you have chosen above?*                                                                                            |  | Yes | No |  |
| -                  | _                                                                                                    |  |     |    |  |
| 点击                 | Save                                                                                                    |  |     |    |  |
|                    | 保存您的回复,以及                                                                                                    |  |     |    |  |